#### 1. Ingresamos al Portal Empresarial OcciRed con nuestro Usuario, Token y Clave

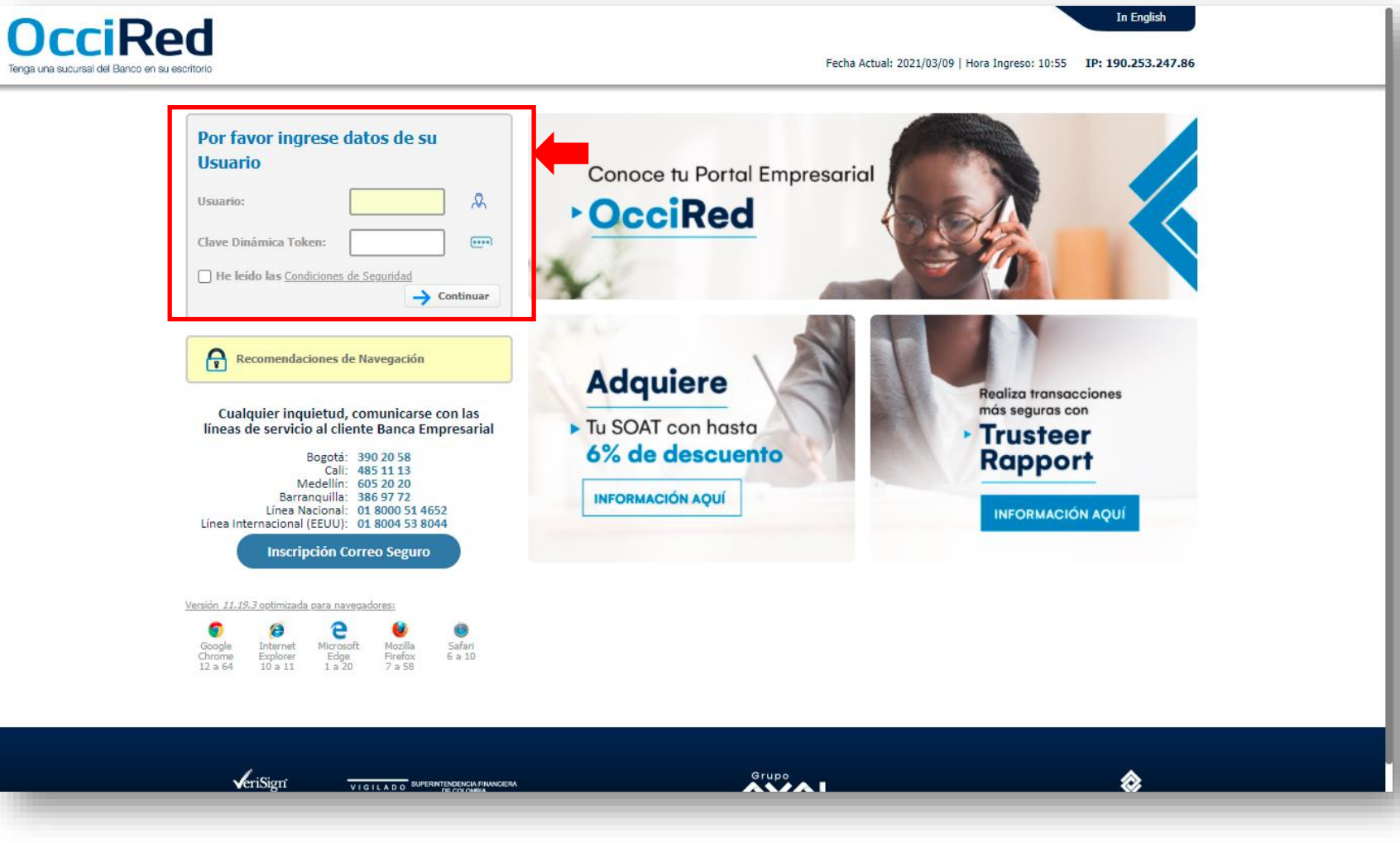

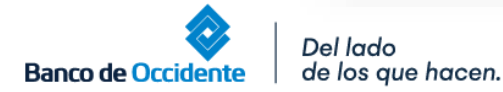

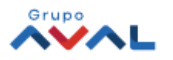

### 2. En el módulo de Consultas selecciona la opción Movimientos Días Anteriores

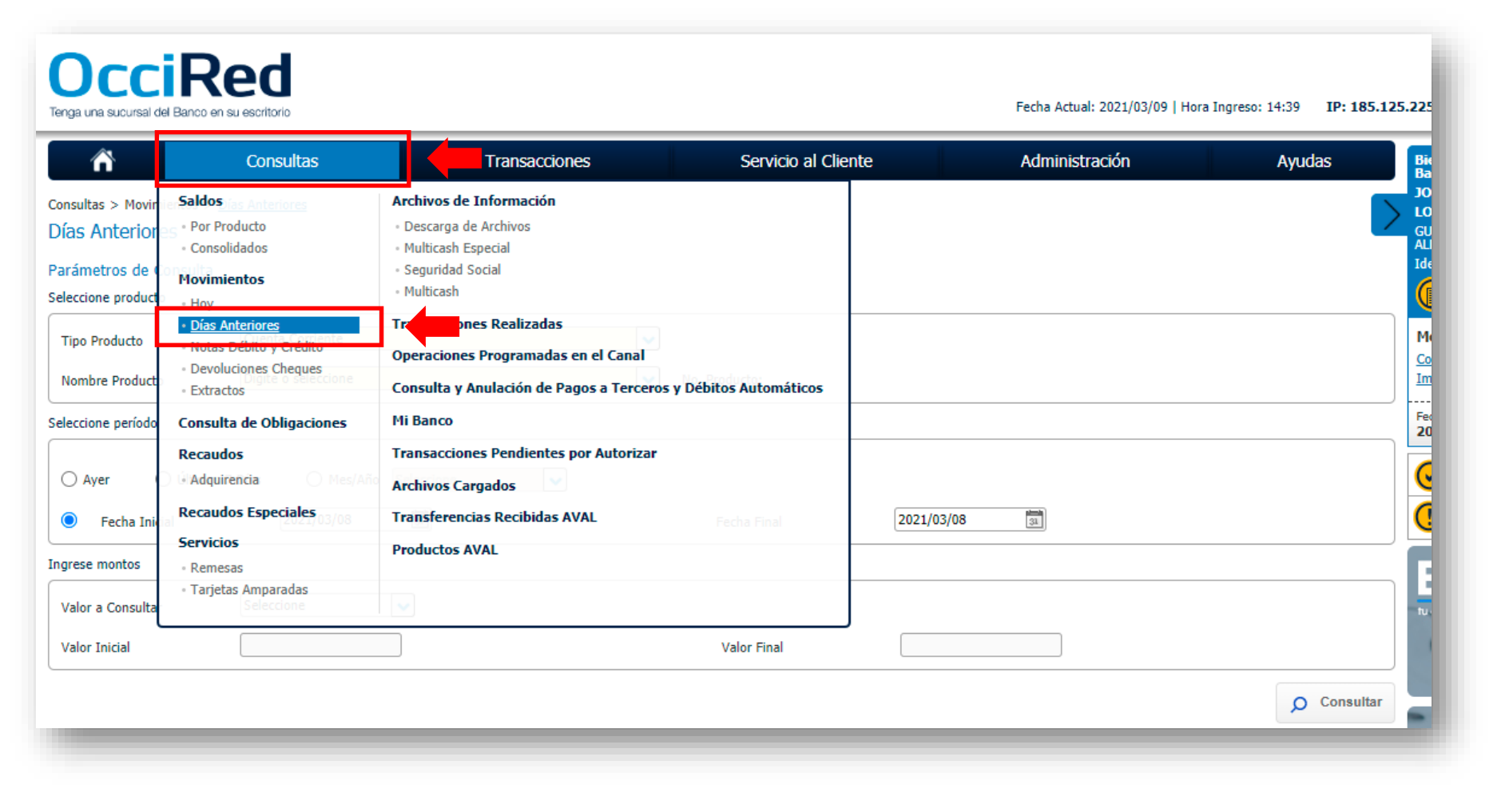

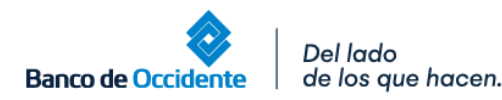

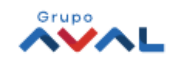

3. Escoge el **Leasing Financiero** u **Operativo** y el rango de fecha requerido y de clic en el botón **Consultar** 

|                                                                 | Consultas                                 | Transacciones | Servicio al   | Cliente    | Administración |   | Avudas |
|-----------------------------------------------------------------|-------------------------------------------|---------------|---------------|------------|----------------|---|--------|
| onsultas > Movimientos ><br>Días Anteriores                     | Días Anteriores                           | Handactorica  |               |            | A MAINING COM  |   |        |
| arámetros de Consulta<br>eleccione producto                     |                                           |               |               |            |                |   |        |
| Tipo Producto                                                   | Leasing Operativo                         | ✓             | 4             |            |                |   |        |
| Nombre Producto                                                 | L01302                                    | ~             | No. Producto: | *****1302  |                |   |        |
| eleccione período                                               |                                           |               |               |            |                |   |        |
| <ul> <li>Ayer</li> <li>Último</li> <li>Fecha Inicial</li> </ul> | os 7 Días O Mes/Año Selec<br>2020/03/30 3 | cione 💌       | Fecha Final   | 2021/03/08 | 31             | - |        |
| ngrese montos                                                   |                                           |               |               |            |                |   |        |
| Valor a Consultar                                               | Seleccione                                |               |               |            |                |   |        |
| Valor Inicial                                                   |                                           |               | Valor Final   |            |                |   |        |
|                                                                 |                                           |               |               |            |                |   |        |

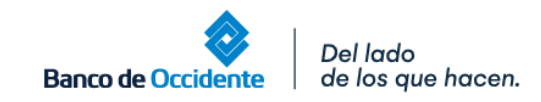

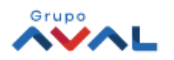

 Aparecerá los pagos realizados a Leasing Financiero u Operativo consultado; con el ícono Ver Detalle, tendrás más información del pago

| Â                                                                                                    | Consultas                                                                                                    |              | Transacciones                                                                                                    |                                                                                                    | Servicio al Cliente                                                                                                    | Administración                                                                                                    |                                                                                                    | Ayudas                                                                                                    |          |
|----------------------------------------------------------------------------------------------------|----------------------------------------------------------------------------------------------------|--------------|----------------------------------------------------------------------------------------------------|----------------------------------------------------------------------------------------------------|----------------------------------------------------------------------------------------------------|----------------------------------------------------------------------------------------------------|----------------------------------------------------------------------------------------------------|----------------------------------------------------------------------------------------------------|----------|
| sultas > Movimientos                                                                                                    | > <u>Días Anteriores</u>                                                                                                    |              |                                                                                                    |                                                                                                    |                                                                                                    |                                                                                                    |                                                                                                    |                                                                                                    | )<br>    |
| s Anteriores                                                                                                    |                                                                                                    |              |                                                                                                    |                                                                                                    |                                                                                                    |                                                                                                    |                                                                                                    |                                                                                                    | G        |
| umen                                                                                                    |                                                                                                    |              |                                                                                                    |                                                                                                    |                                                                                                    |                                                                                                    |                                                                                                    |                                                                                                    |          |
| arámetros de consulta                                                                                                    | ^                                                                                                    |              |                                                                                                    |                                                                                                    |                                                                                                    |                                                                                                    |                                                                                                    |                                                                                                    |          |
|                                                                                                    | Nombre Producto                                                                                                    | No. Producto | Fecha Inicial                                                                                                    | Fecha Final                                                                                                    |                                                                                                    |                                                                                                    |                                                                                                    |                                                                                                    | ç        |
| Leasing Operativo                                                                                                    | 101302                                                                                                    | 1302         | 2020/03/30                                                                                                    | 2021/03/08                                                                                                    |                                                                                                    |                                                                                                    |                                                                                                    |                                                                                                    | <u>I</u> |
| nformación Adicional                                                                                                    | <b>v</b>                                                                                                    |              |                                                                                                    |                                                                                                    |                                                                                                    |                                                                                                    |                                                                                                    |                                                                                                    | F        |
|                                                                                                    |                                                                                                    |              |                                                                                                    |                                                                                                    |                                                                                                    |                                                                                                    |                                                                                                    |                                                                                                    |          |
|                                                                                                    |                                                                                                    |              |                                                                                                    |                                                                                                    |                                                                                                    |                                                                                                    |                                                                                                    |                                                                                                    |          |
| iltrar Resultado                                                                                                    |                                                                                                    |              |                                                                                                    |                                                                                                    |                                                                                                    |                                                                                                    |                                                                                                    |                                                                                                    |          |
| ntrar Resultado                                                                                                    | ha 🔋                                                                                                    | Valo         | or Aplicado                                                                                                    | Ð                                                                                                    | Valor Canon                                                                                                    | e Seguros                                                                                                    | ŧ                                                                                                    |                                                                                                    |          |
| Fed                                                                                                    | <b>ha</b> (*)<br>/01/25                                                                                                    | Valo         | <b>r Aplicado</b><br>\$1,542,2:                                                                                                    | ¢<br>16.00                                                                                                    | Valor Canon<br>\$1,369,756.0                                                                                                    | e Seguros                                                                                                    | ¢<br>\$14,271.00                                                                                                    | Q 🗔 🛃                                                                                                    |          |
| ntrar Resultado<br>Feci<br>2021/<br>2020/                                                                                                    | ha (*)<br>/01/25<br>/12/23                                                                                                    | Valo         | r Aplicado<br>\$1,542,2:<br>\$1,555,7(                                                                                                    | e<br>16.00<br>02.00                                                                                                    | Valor Canon<br>\$1,369,756.0<br>\$1,360,470.0                                                                                                    | e Seguros<br>0                                                                                                    | e<br>\$14,271.00<br>\$27,757.00                                                                                                    | Q 🔓 🗗<br>Q 🕞 🗗                                                                                                  |          |
| ntrar Resultado<br>Fed<br>2021/<br>2020/<br>2020/                                                                                                    | ha (e)<br>/01/25<br>/12/23<br>/12/23                                                                                           | Valo         | r Aplicado<br>\$1,542,2:<br>\$1,555,7(<br>\$13,48                                                                                                    |                                                                                                    | Valor Canon<br>\$1,369,756.<br>\$1,360,470.<br>\$0.4                                                                                                 | e Seguros<br>0<br>0                                                                                                    | \$14,271.00<br>\$27,757.00<br>\$13,486.00                                                                                                    | Q 🔓 🛃<br>Q 🕞 🛃<br>Q 🕞 🛃                                                                                         |          |
| Ittar Resultado<br>Fect<br>2021/<br>2020/<br>2020/<br>2020/                                                                                                    | ha (*)<br>/01/25<br>/12/23<br>/12/23<br>/11/20                                                                                 | Valo         | r Aplicado<br>\$1,542,2:<br>\$1,555,7(<br>\$13,4{<br>\$1,555,8;                                                                                                    | (e)<br>16.00<br>02.00<br>86.00<br>28.00                                                                                        | Valor Canon<br>\$1,369,756.0<br>\$1,360,470.0<br>\$0.0<br>\$1,351,216.0                                                                              | <ul> <li>Seguros</li> <li>Seguros</li> <li>Seguros</li> </ul>                                                                                                    | <ul> <li>\$14,271.00</li> <li>\$27,757.00</li> <li>\$13,486.00</li> <li>\$27,757.00</li> </ul>                                                                                                    | Q                                                                                                    |          |
| IIITAT RESUITADO<br>Fect<br>2021/<br>2020/<br>2020/<br>2020/<br>2020/<br>2020/                                                                                                    | ha (e)<br>/01/25<br>/12/23<br>/12/23<br>/11/20<br>/10/23                                                                       | Valo         | r Aplicado<br>\$1,542,2:<br>\$1,555,7(<br>\$13,44<br>\$1,555,8;<br>\$1,555,8;<br>\$1,556,78                                                                                                    | <ul> <li>e</li> <li>16.00</li> <li>02.00</li> <li>86.00</li> <li>28.00</li> <li>85.00</li> </ul>                               | Valor Canon<br>\$1,369,756.0<br>\$1,360,470.0<br>\$0.0<br>\$1,351,216.0<br>\$1,351,216.0<br>\$1,341,753.0                                            | <ul> <li>Seguros</li> <li>Seguros</li> <li>Seguros</li> </ul>                                                                                                    | <ul> <li>\$14,271.00</li> <li>\$27,757.00</li> <li>\$13,486.00</li> <li>\$27,757.00</li> <li>\$27,757.00</li> <li>\$27,757.00</li> </ul>                                                                                                    |                                                                                                    |          |
| Ittrar Resoltado<br>Fect<br>2021/<br>2020/<br>2020/<br>2020/<br>2020/<br>2020/<br>2020/                                                                                                    | ha (e)<br>/12/23<br>/12/23<br>/11/20<br>/10/23<br>/09/22                                                                       | Valo         | r Aplicado<br>\$1,542,2:<br>\$1,555,7/<br>\$13,4{<br>\$1,555,8:<br>\$1,556,7/<br>\$1,560,1/                                                                                                    | <ul> <li>e</li> <li>16.00</li> <li>02.00</li> <li>86.00</li> <li>28.00</li> <li>85.00</li> <li>67.00</li> </ul>                | Valor Canon<br>\$1,369,756.<br>\$1,360,470.<br>\$0.<br>\$1,351,216.<br>\$1,341,753.<br>\$1,331,360.                                                  | <ul> <li>Seguros</li> <li>Seguros</li> <li>Seguros</li> </ul>                                                                                                    | <ul> <li>\$14,271.00</li> <li>\$27,757.00</li> <li>\$13,486.00</li> <li>\$27,757.00</li> <li>\$27,757.00</li> <li>\$27,757.00</li> <li>\$27,757.00</li> </ul>                                                                                                    | Q                                                                                                    |          |
| Ittrar Resultado<br>Fecc<br>2021/<br>2020/<br>2020/<br>2020/<br>2020/<br>2020/<br>2020/<br>2020/                                                                                                    | ha (e)<br>/01/25<br>/12/23<br>/12/23<br>/12/23<br>/12/23<br>/12/23<br>/12/23<br>/12/23<br>/11/20<br>/10/23<br>/09/22<br>/08/27 | Valo         | r Aplicado<br>\$1,542,2:<br>\$1,555,7(<br>\$13,44<br>\$1,555,8:<br>\$1,556,74<br>\$1,556,74<br>\$1,560,14<br>\$1,560,14                                                                                                    | <ul> <li>e</li> <li>16.00</li> <li>02.00</li> <li>86.00</li> <li>28.00</li> <li>85.00</li> <li>67.00</li> <li>41.00</li> </ul> | Valor Canon<br>\$1,369,756.0<br>\$1,360,470.0<br>\$0.0<br>\$1,351,216.0<br>\$1,351,216.0<br>\$1,331,360.0<br>\$1,321,726.0                           | <ul> <li>Seguros</li> <li>Seguros</li> <li>Seguros</li> <li>Seguros</li> </ul>                                                                                                    | <ul> <li>\$14,271.00</li> <li>\$27,757.00</li> <li>\$13,486.00</li> <li>\$27,757.00</li> <li>\$27,757.00</li> <li>\$27,757.00</li> <li>\$27,757.00</li> <li>\$27,757.00</li> </ul>                                                                                                    |                                                                                                    |          |
| Ittrar Resultado           Fed           2021/           2020/           2020/           2020/           2020/           2020/           2020/           2020/           2020/           2020/           2020/           2020/           2020/           2020/           2020/           2020/           2020/           2020/                                  | ha (e)<br>/12/23<br>/12/23<br>/11/20<br>/10/23<br>/09/22<br>/08/27<br>/08/26                                                   | Valo         | >r Aplicado           \$1,542,2:           \$1,555,70           \$1,555,8:           \$1,555,8:           \$1,555,8:           \$1,556,78           \$1,556,78           \$1,556,78           \$1,556,78           \$1,556,78           \$1,556,78           \$1,556,78           \$1,556,78           \$1,556,78           \$1,556,78           \$1,556,78           \$1,556,78           \$1,556,78           \$1,556,78           \$1,556,78           \$1,556,78           \$1,556,78           \$1,556,78           \$1,556,78           \$1,556,78           \$1,556,78           \$1,556,78           \$1,556,78           \$1,556,78           \$1,556,78           \$1,556,78           \$1,556,78           \$1,556,78           \$1,556,78           \$1,556,78           \$1,556,78           \$1,556,78           \$1,556,78           \$1,556,78           \$1,556,78           \$1,556,78           \$1,556,78           \$1,556,78           <                                                                                                    |                                                                                                    | Valor Canon<br>\$1,369,756.0<br>\$1,360,470.0<br>\$0.0<br>\$1,351,216.0<br>\$1,351,216.0<br>\$1,331,360.0<br>\$1,331,360.0<br>\$1,321,726.0<br>\$0.0 | <ul> <li>Seguros</li> <li>Seguros</li> <li>Seguros</li> <li>Seguros</li> </ul>                                                                                                    | \$14,271.00<br>\$27,757.00<br>\$13,486.00<br>\$27,757.00<br>\$27,757.00<br>\$27,757.00<br>\$27,757.00<br>\$27,757.00<br>\$27,757.00                                                                                                    | Q G G<br>Q G<br>Q G<br>G G<br>C<br>C<br>C<br>C<br>C<br>C<br>C<br>C<br>C<br>C<br>C<br>C<br>C<br>C<br>C<br>C<br>C |          |
| Ittrar Resoltado           Fect           2021/           2020/           2020/           2020/           2020/           2020/           2020/           2020/           2020/           2020/           2020/           2020/           2020/           2020/           2020/           2020/           2020/           2020/           2020/           2020/ | ha (e)<br>/10/25<br>/12/23<br>/12/23<br>/11/20<br>/11/20<br>/10/23<br>/08/27<br>/08/27<br>/08/26<br>/07/28                     | Valo         | x Aplicado<br>\$1,542,2:<br>\$1,555,70<br>\$13,44<br>\$1,555,80<br>\$1,556,70<br>\$1,560,10<br>\$1,562,00<br>\$<br>\$1,562,00<br>\$<br>\$1,562,00<br>\$<br>\$1,562,00<br>\$<br>\$1,562,00<br>\$<br>\$1,562,00<br>\$<br>\$1,562,00<br>\$<br>\$1,562,00<br>\$<br>\$1,562,00<br>\$<br>\$1,562,00<br>\$<br>\$1,555,70<br>\$<br>\$1,555,70\$<br>\$<br>\$1,555,70\$<br>\$<br>\$1,555,70\$<br>\$1,555,70\$<br>\$1,555,70\$<br>\$1,55 | E           16.00           02.00           86.00           28.00           67.00           41.00           \$0.00             | Valor Canon<br>\$1,369,756.0<br>\$1,360,470.0<br>\$1,351,216.0<br>\$1,351,216.0<br>\$1,331,360.0<br>\$1,321,726.0<br>\$0.0<br>\$1,311,450.0          | Seguros           0           00           00           00           00           00           00           00           00           00           00           00           00           00           00           00           00           00           00           00           00           00           00 | <ul> <li>\$14,271.00</li> <li>\$17,757.00</li> <li>\$13,486.00</li> <li>\$27,757.00</li> <li>\$27,757.00</li> <li>\$27,757.00</li> <li>\$27,757.00</li> <li>\$27,757.00</li> <li>\$27,757.00</li> <li>\$27,757.00</li> <li>\$27,757.00</li> <li>\$27,757.00</li> <li>\$27,757.00</li> </ul> | Q                                                                                                    |          |

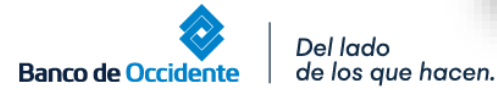

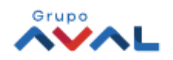

4.1. Podrás ver la información de cómo se aplicó el pago realizado al **Leasing** Financiero u Operativo, a través del ícono Ver Detalle

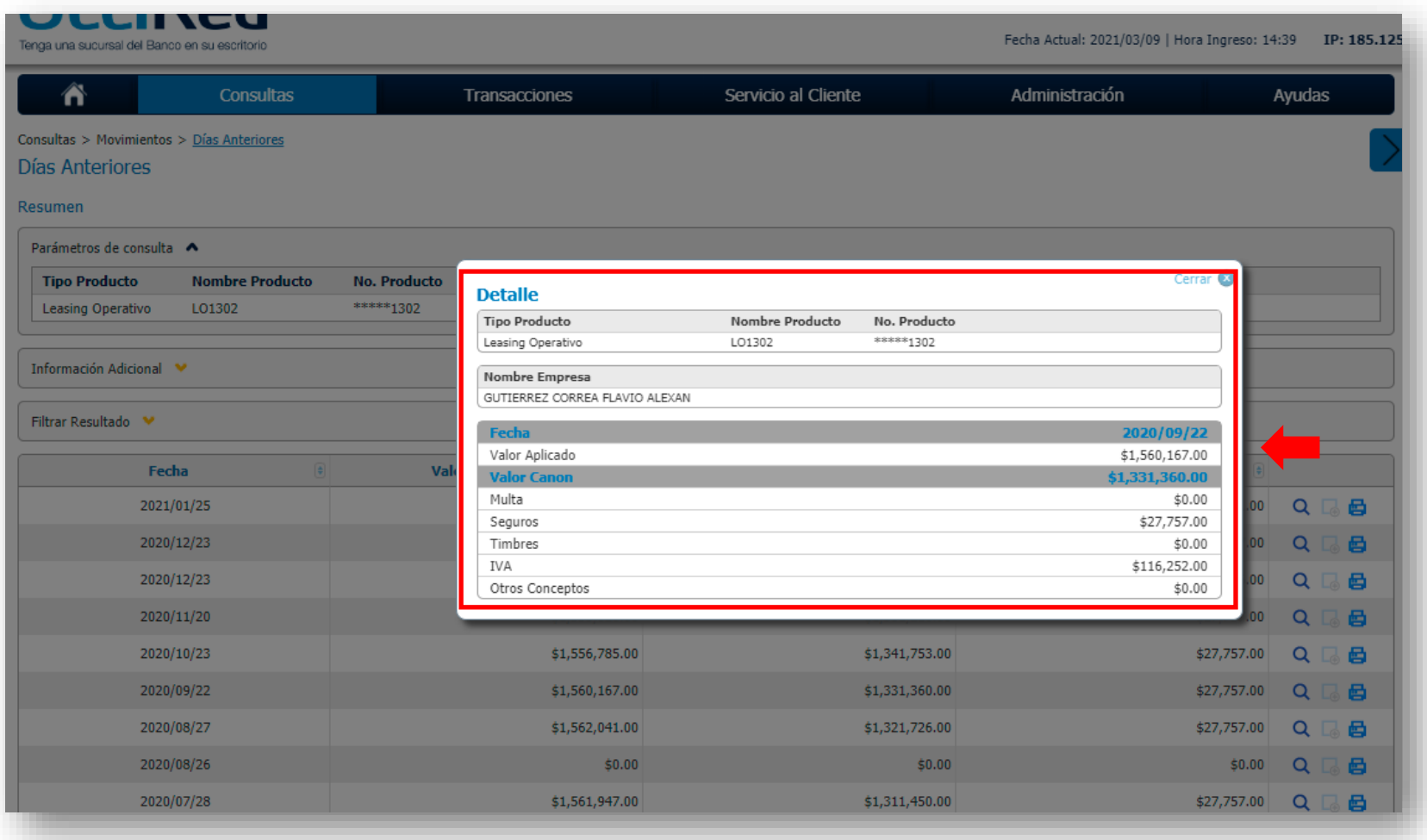

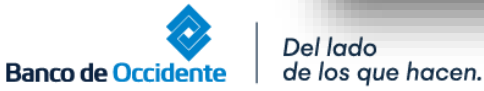

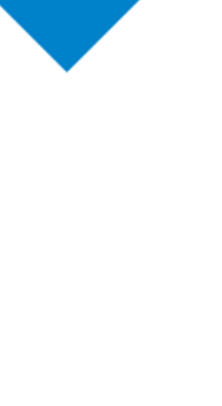

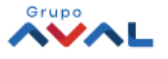